# iStorage Server: iSCSI SAN for Xen Server

Monday, Apr 25, 2011

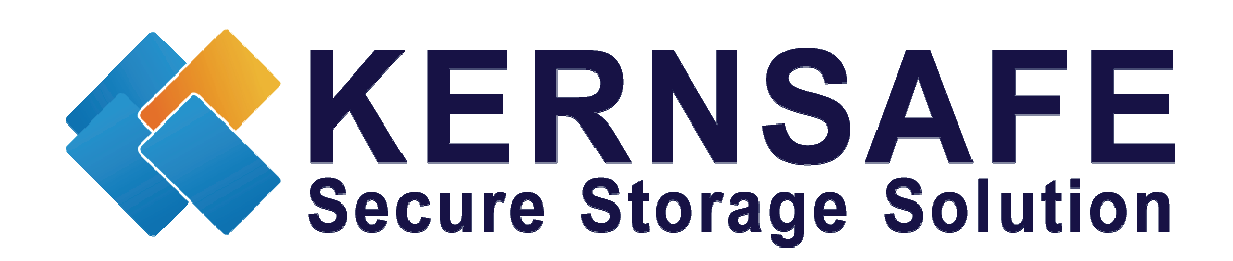

KernSafe Technologies, Inc.

www.kernsafe.com

Copyright © KernSafe Technologies 2006-2011. All right reserved.

### **Table of Contents**

| Overview                                   |
|--------------------------------------------|
| Install Xen Server                         |
| Configuring on iStorage Server             |
| Choose the Authentication Mechanism4       |
| Create Target                              |
| Configure Xen Server                       |
| Log On to Xen Server                       |
| Add iSCSI storage device into Xen Server14 |
| Create a virtual machine                   |
| Install Operating system24                 |
| Contact                                    |

### **Overview**

iStorage Server is a network based storage virtualization software powered by KernSafe Technologies, Inc. Being a powerful, full-featured and software-only iSCSI Target SAN solution, that can quickly convert existing Windows computer into IP SAN. Storage media of iSCSI Target can include existing storage devices such as the entire hard disks or partitions, CD-RWs, tapes and USB storage devices, as well as disk image file or CD image files including ISO9660(,iso), .bin, .mdf, .cdi, .b5i, .nrg, .ccd, .sub, .img, .raw and other image file formats. Furthermore, iStorage Server also supports a lot of features such as: VHD (Virtual Hard Disk) target, snapshots, STPI, RAID-1 and failover, these features are very important and poplar in storage industry world and make iStorage Server is suitable for any size of business.

Citrix Xen Server<sup>™</sup> is the only enterprise-class, cloud-proven virtualization platform that delivers the critical features of live migration and centralized multi-server management at no cost. Xen Server is an open and powerful server virtualization solution that radically reduces datacenter costs by transforming static and complex datacenter environments into more dynamic, easy to manage IT service delivery centers.

This article demonstrates how iStorage Server works under XenServer. Such powerful combination will expand the application scope of your virtual server, thereby enabling WINDOWS server to expand the storage of your virtualized server. It also allows you to directly use the storage devices of the existing Windows server for XenServer. With IP SAN solution provided by iStorage Server, you may set up operating systems, install applications and server software's, as well as store data required by your virtual machines. Your XenServer storage can be expanded in the following 3-most-commonly-used ways:

- Use Virtual Image File Disk Device to create a file-based virtual storage device for Citrix Xen Server, this allows quick data migration and backup.
- Directly use the physical disk or partition of Windows server. This enables you to make good use of resource. No additional configurations, just add the storage media to iSCSI Targets.
- Use CD/DVD/RW bridge device or Virtual CD/DVD to map physical CD/DVD drives or CD/DVD image files (iso, .bin, .mdf, .cdi, .b5i, .nrg, .ccd, .sub, .img, .raw) on your Windows server to CD/DVD devices on Citrix Xen Server virtual machine.

After iStorage Server 2.0, it supports server side mirroring, synchronous replication and failover which allows user to create a high-availability iSCSI SAN for Citrix XenServer.

## **Install Xen Server**

You need a server running Xen Server. Xen Server must first be installed on to a suitable machine that will be used to create the virtual environment. For how to obtain or install Citrix Xen Server, please contact the Citrix supplier.

## **Configuring on iStorage Server**

### **Choose the Authentication Mechanism**

Decide which authentication mechanisms you would want to use: **Anonymous, CHAP, IP address** or **Mixed** authentication.

#### 1) Anonymous:

All initiators will get full access permission without any authorization required.

#### 2) CHAP (Challenge-handshake authentication protocol)

All initiators need to specify a CHAP user and secret to connect to the target. iStorage Server has a built-in user called "Guest", which is used for initiators without CHAP secret specified.

#### 3) IP Filters

All initiators will be authorized by the incoming IP address defined by IP Filter roles.

#### 4) Mixed

Security policy is determined by both CHAP and IP Filters.

Open iStorage Server Management Console.

| 3 iStorage Server Management Cons                       | sole                                |                       |                             | _ <b>D</b> X  |
|---------------------------------------------------------|-------------------------------------|-----------------------|-----------------------------|---------------|
| <u>Storage</u> <u>Clients</u> <u>View</u> <u>T</u> ools | <u>H</u> elp                        |                       |                             |               |
| Create Delete Start                                     | Stop Refresh Ac                     | ld Remove View        | Access Settings             | About         |
| E@ kernsafe-PC<br>È@ Targets                            | iStorage Server: kernsa             | fe-PC                 |                             |               |
| iqn.2006-03.com.ki<br>Applications                      | eneral Targets Applications IP Filt | ers Users Groups Logs |                             |               |
| ······································                  | Storage General Pro                 | operties              | Prope                       | rties         |
|                                                         | General                             |                       |                             |               |
|                                                         | Hostname:                           | kernsafe-PC           |                             |               |
|                                                         | Bind Address:                       | All Address           |                             | E             |
|                                                         | Port:                               | 3260                  |                             |               |
|                                                         | Management Method:                  | Active Directory      |                             |               |
|                                                         | State:                              | ОК                    |                             |               |
|                                                         | Status                              |                       |                             |               |
|                                                         | Status:                             | Started               |                             |               |
|                                                         | License:                            | 20-Days Trial         |                             |               |
|                                                         | Server Portal                       |                       |                             | -             |
|                                                         |                                     |                       |                             | Pour Triat    |
| Done                                                    |                                     |                       | Sonnected: kernsafe-PC (20) | D-Days Frial) |

#### Create User

Right click **Users** Tree Node on the left tree view.

Press **Add** button in the tool bar.

Create/Edit User dialog is shown.

| Create/Edit User  | ×                              |  |  |  |
|-------------------|--------------------------------|--|--|--|
| User Name:        | XenUser 👻                      |  |  |  |
| Password:         | •••••                          |  |  |  |
| Confrim password: | ••••••                         |  |  |  |
| User name and     | d password are case sensitive. |  |  |  |
| OK Cancel         |                                |  |  |  |

Type user name and password as you like, but we recommend that the password should be 12-16 characters. We take the user name **XenUser** and password **111111111111111** as an example. Press **OK** button to complete creating user.

#### **Create group**

After creating user, we need a group to hold this user.

Right click **Groups** tree node in the left tree view.

Press Add button on the toolbar, a Create/Edit Group Dialog is shown.

| Create/Edit Group | ,           |    | <b></b> |
|-------------------|-------------|----|---------|
| Group name:       | XenGroup    |    |         |
| Default Access:   | Full Access |    | •       |
| Members:          |             |    |         |
| & XenUser         |             |    |         |
| Add               | Remove      |    |         |
|                   |             | ОК | Cancel  |

Take a group name as you like and then click **Add** button and then select the user which we just created, we take **XenGroup** as an example.

### **Create Target**

Launch the **iStorage Server management consolle**, press the **Create** button on the toolbar of iStorage Server management console, the **Create Device Wizard** is shown.

Select a device type

| Create iSCSI Target Wizard                                                                                                    | ×       |
|----------------------------------------------------------------------------------------------------|---------|
| <b>iSCSI Device Type</b><br>Select which device type of the iSCSI target you want to create.                                                                                                    | <u></u> |
| <ul> <li>Hard Disk<br/>Create iSCSI target by using physical disk, partition, standard image file or VHD.</li> <li>CD/ DVD Device<br/>Create iSCSI target by using physical optical drive or CD / DVD image file.</li> <li>Generic SCSI<br/>Create iSCSI target by using generic SCSI device, such as disk, CD-ROM, tape, printer.</li> </ul> |         |
| < Back Next >                                                                                                    | ancel   |

Choose Hard Disk.

Press the **Next** button to continue.

Select a medium type.

| Create iSCSI Target Wizard                                                                                                    | ×    |
|----------------------------------------------------------------------------------------------------|------|
| iSCSI Medium Type<br>Select medium of the iSCSI disk you want to create.                                                                                                    |      |
| <ul> <li>Image File<br/>Create iSCSI disk by using standard image file or Virtual Hard Disk (.VHD).</li> <li>RAM Space<br/>Create iSCSI disk by using memory space.</li> <li>Security Images</li> </ul> |      |
| Create iSCSI disk images for each initiators, any image is individual for each initiator.                                                                                                    |      |
| Create iSCSI target by using a disk partition.                                                                                                    |      |
| Physical Disk<br>Create iSCSI target by using physical disk.                                                                                                    |      |
| < Back Next > Car                                                                                                    | ncel |

Choose Image File in iSCSI Medium Type window.

Then press **Next** button to continue.

Select an Image type.

| Create iSCSI Target Wizard                                                            | ×      |
|---------------------------------------------------------------------------------------|--------|
| iSCSI Image Type<br>Select image type of the iSCSI disk you want to create.           |        |
| Standard Image File<br>Create iSCSI disk by using a standard disk image file.         |        |
| Virtual Hard Disk (VHD)<br>Create iSCSI disk by using a Virtual Hard Disk image file. |        |
|                                                                                       |        |
|                                                                                       |        |
|                                                                                       |        |
| < Back Next >                                                                         | Cancel |

Choose Standard Image File.

Press the **Next** button to continue.

Specify image file path and size.

| Create iSCSI Target Wizard                                                                                                    | ×     |
|----------------------------------------------------------------------------------------------------|-------|
| Image Disk Configuration<br>You can specify a image file as an iSCSI device.                                                                                                    | 4     |
| Device Parameters                                                                                                    |       |
| <ul> <li>Use existing image file</li> <li>Create a new image file</li> </ul>                                                                                                    |       |
| F:\XenData.img Browse                                                                                                    |       |
| Device Size in MBs: 10240                                                                                                    |       |
| Options <ul> <li>Use sparse file on NTFS file system</li> <li>Note: Using sparse file can save your harddisk space, the size of disk image file only depend on its content used. But we recommentd that using this feature when image</li> </ul> |       |
| file size is less than 1T bytes                                                                                                    |       |
| < Back Next > C                                                                                                    | ancel |

Specify the image file.

Specify the device size.

If you check **Use sparse file on NTFS file system**, the size of disk image file only depends on its content used, it can save your hard disk space.

Press the **Next** button to continue.

Set authorization mode.

| Create iSCSI Target Wizard                                                            | X    |
|---------------------------------------------------------------------------------------|------|
| Authorization<br>You can select an authorization mode, Anonymouns, CHAP or IP filter. |      |
| Anonymous<br>Select this option to disable any authorization.                         |      |
| CHAP<br>Select this option to use CHAP authorization.                                 |      |
| IP Filter<br>Select this option to use IP address authorization.                      |      |
| Mixed<br>Select this option to use both CHAP and IP address authorization.            |      |
| Inherit security roles from global settings.                                          |      |
| < Back Next > Ca                                                                      | ncel |

Choose CHAP Authorization.

Press the **Next** button to continue.

Finish creating iSCSI Target

| Create iSCSI Target Wizard                                                                                                    | ×     |
|----------------------------------------------------------------------------------------------------|-------|
| <b>Completing the Create iSCSI Wizard</b><br>You can specify a target name and other options to complete iSCSI target creating.                                                                   |       |
| Basic Target Information<br>Enter Target Name:                                                                                                    |       |
| iqn.2006-03.com.kemsafe.KemSafe.Xen Target<br>Report as readonly device when initiator can not get write access<br>Enable multiple initiators with full access connected (sharing and clustering) |       |
| Note<br>By default, only one client has full access right, when the second initiaor log on with full                                                                                              |       |
| access, it will fail.<br>But this option is usfull for clustering, disk sharing and NAS.                                                                                                    |       |
|                                                                                                    |       |
| < Back Finish C                                                                                                    | ancel |

Type a target name in the Target Name field, or use the default.

Press the Finish button to continue.

# **Configure Xen Server**

# Log On to Xen Server

Open Xen Server console.

| XenCenter                        |                                                                                                    |                     |                                    |  |
|----------------------------------|----------------------------------------------------------------------------------------------------|---------------------|------------------------------------|--|
| File View Pool Server VM Sto     | orage Templates Tools W                                                                                                    | indow Help          |                                    |  |
| 🕞 Back 👻 🐑 Forward 👻 🛛 📑 🖬 Add N | ew Server 🕴 🎼 New Pool 🧉                                                                                                    | New Storage New VM  | 🕐 Shut Down 🛛 🖌 No System Alerts 💡 |  |
| Show: Server View 🔎 🔻            | XenCenter                                                                                                    |                     |                                    |  |
| XenCenter                        | Home Search Tags Log                                                                                                    | s                   |                                    |  |
| 152100,0175                      |                                                                                                    | Citrix Xe           | enServer                           |  |
|                                  |                                                                                                    | Enterprise-class. C | Cloud-proven. Free.                |  |
|                                  |                                                                                                    |                     |                                    |  |
|                                  | LEARN ADD GET                                                                                                    |                     |                                    |  |
|                                  | about using<br>XenCenter                                                                                                    | a server            | Essentials for<br>XenServer        |  |
|                                  | • Network with other XenServer users           • Visit the Citrix Knowledge Center           • Learn more about partner offerings |                     |                                    |  |
|                                  |                                                                                                    |                     |                                    |  |

Click Add New Server in the tool bar.

Add New Server dialog is shown.

| 🛛 Add Ne | w Server                                             |                                                                                    | ?   | ×   |
|----------|------------------------------------------------------|------------------------------------------------------------------------------------|-----|-----|
|          | Connect to a<br>Hostname:<br>User name:<br>Password: | server by entering its IP address or hostname:          192.168.0.149         root |     |     |
|          |                                                      | Connect                                                                            | Can | cel |

Input IP address / Name with which running Xen Server, User name and password.

Press the **Connect** button to continue.

The XenCenter which connect to Xen Server is shown.

| XenCenter                        |                             |                           |              |        |                     |             | . 🗆 🗙         |
|----------------------------------|-----------------------------|---------------------------|--------------|--------|---------------------|-------------|---------------|
| File View Pool Server VN         | M Storage Templates Tool    | s Window Help             |              |        |                     |             |               |
| 🚱 Back 🔹 💮 Forward 📼   📑         | 🖁 Add New Server 🕴 🎬 New Po | ol 💣 New Storage 💣 New V  | M 🕴 🕘 Shut I | Down 👸 | Reboot 🕕 Suspen     | d 🧹 No      | System Alerts |
| Show: Server View 🔎 💌            | localhost.localdomain       |                           |              |        | Logged              | in as: Loca | root account  |
| 🖂 😣 XenCenter                    | Search General Storage Netv | vork NICs Console Perform | ance Logs    |        |                     |             |               |
| Iocalhost.localdomain DVD drives | Storage Repositories        |                           |              |        |                     |             |               |
| Local storage                    |                             |                           |              |        |                     |             |               |
| Removable storage                | Name                        | Description               | Туре         | Shared | Usage               | Size        | Virtual allo  |
|                                  | Removable storage           |                           | udev         | No     | 0% (0 B used)       | 0 B         | 0 B           |
|                                  | Cocal storage               |                           | LVM          | No     | 0% (4 MB used)      | 29.6 GB     | 0 B           |
|                                  | DVD drives                  | Physical DVD drives       | udev         | No     | 100% (1024 MB used) | 1024 MB     | 1024 MB       |
|                                  |                             |                           |              |        |                     |             |               |
|                                  |                             |                           |              |        |                     |             |               |
|                                  |                             |                           |              |        |                     |             |               |
|                                  |                             |                           |              |        |                     |             |               |
|                                  |                             |                           |              |        |                     |             |               |
|                                  |                             |                           |              |        |                     |             |               |
|                                  |                             |                           |              |        |                     |             |               |
|                                  |                             |                           |              |        |                     |             |               |
|                                  | 4                           |                           |              |        |                     |             |               |
|                                  | ·                           |                           |              |        |                     |             |               |
|                                  |                             |                           |              |        |                     |             |               |
|                                  |                             |                           |              |        |                     |             |               |
|                                  |                             |                           |              |        |                     |             |               |

# Add iSCSI storage device into Xen Server

Click New Storage, New Storage Repository dialog is shown.

| New Storage Repository - loca                                         | alhost.localdomain                                               |                                                                                                    |
|-----------------------------------------------------------------------|------------------------------------------------------------------|----------------------------------------------------------------------------------------------------|
| 💣 Choose the type of r                                                | new storage                                                      | 3                                                                                                    |
| Type<br>Location                                                      | Virtual disk storage<br>NFS VHD<br>isCSI<br>Hardware HBA         | Shared Logical Volume Manager (LVM) support is<br>available using either iSCSI or Fibre Channel access to a<br>shared LUN.<br>Using the LVM-based shared SR provides the same<br>performance benefits as unshared LVM for local disk<br>storage, however in the shared context, iSCSI or Fibre |
| Advanced StorageLink technology  NetApp  Dell EqualLogic  ISO library |                                                                  | Channel-based SRs enable VM agility — VMs may be<br>started on any server in a pool and migrated between<br>them.                                                                                                    |
| CITRIX                                                                | <ul> <li>Windows File Sharing (CIFS)</li> <li>NFS ISO</li> </ul> |                                                                                                    |
|                                                                       |                                                                  | < Previous Next > Finish Cancel                                                                                                    |

Input IP address and port (if not 3260) of the Host that runs iStorage Server, press the **Discover IQNs** button, a list of Targets in drop-down control is shown.

| 🗴 New Storage Repository - localhost.localdomain |                                                         |                            |                        |                                |  |
|--------------------------------------------------|---------------------------------------------------------|----------------------------|------------------------|--------------------------------|--|
| Enter a name and pat                             | th for the new iSCSI sto                                | brage                      |                        | 0                              |  |
| Туре                                             | Name:                                                   | iSCSI virtual disk storage |                        |                                |  |
| Location                                         | Target Host:                                            | 192.168.0.195              | : 3260                 |                                |  |
|                                                  | Use CHAP<br>CHAP Authenti<br>CHAP User:<br>CHAP Secret: | cation                     |                        |                                |  |
|                                                  | Target IQN:<br>Target LUN:                              | iqn.2006-03.com.kernsaf    | ie.KernSafe.XenTarge ▼ | Discover IQNs<br>Discover LUNs |  |
| CITRIX                                           |                                                         |                            |                        |                                |  |
|                                                  |                                                         | < Pr                       | evious Next >          | Finish Cancel                  |  |

Select desired target in the list.

If the target you want to connect to has CHAP Authentication, check **Use CHAP** and input user name and secret.

Press the **Discover LUNs** button.

The iSCSI Target now contains a valid LUN. Here we create a 10G image file device as a demo.

| New Storage Repository - local | host.localdomain        |                                                            |
|--------------------------------|-------------------------|------------------------------------------------------------|
| Enter a name and pat           | h for the new iSCSI sto | orage 🕜                                                    |
| Туре                           | Name:                   | iSCSI virtual disk storage                                 |
| Location                       | Target Host:            | 192.168.0.195 : 3260                                       |
|                                | 🔽 Use CHAP              |                                                            |
|                                | CHAP Authenti           | cation                                                     |
|                                | CHAP User:              | XenUser                                                    |
| _                              | CHAP Secret:            | •••••                                                      |
|                                | Target IQN:             | iqn.2006-03.com.kernsafe.KernSafe.XenTarge 👻 Discover IQNs |
|                                | Target LUN:             | LUN 0: 000000000000000: 10 GB (KernSafe)                   |
| CITRIX                         |                         |                                                            |
|                                |                         | < Previous Next > Finish Cancel                            |

Press the Finish button to continue.

The following dialog is shown.

| Location |                                                                                                    |
|----------|----------------------------------------------------------------------------------------------------|
| 4        | Creating a new virtual disk on this LUN will destroy any data present.<br>You must ensure that no other system is using the LUN, including any<br>XenServers, or the virtual disk may become corrupted while in use.<br>Do you wish to format the disk? |
|          | Yes No                                                                                                    |

press the Yes button to continue.

Now Xen Server is carrying on a series of operations, such as **Creating SR**, to create data structures required by data repositories.

| XenCenter |             |        |  |
|-----------|-------------|--------|--|
|           | Creating SR |        |  |
|           |             |        |  |
|           |             | Cancel |  |

Sorted! You now see an iSCSI storage device successfully added into Xen Server.

| XenCenter                                                     |                          |                                                                        | _ <b>D</b> X      |
|---------------------------------------------------------------|--------------------------|------------------------------------------------------------------------|-------------------|
| File View Pool Server V                                       | M Storage Templates T    | ools Window Help                                                       |                   |
| GBack 👻 💮 Forward 👻 🛛                                         | 🖡 Add New Server 💠 🎼 New | Pool 🔮 New Storage 💼 New VM   🕘 Shut Down 🛛 🗸 N                        | o System Alerts 💂 |
| Show: Server View 🔎 💌                                         | iSCSI virtual disk stor  | rage Logged in as: Lo                                                  | ocal root account |
| 🖃 😣 XenCenter                                                 | General Storage Logs     |                                                                        |                   |
| DVD drives                                                    | Storage General Prope    | erties                                                                 | Properties        |
| iSCSI virtual disk stor<br>Local storage<br>Removable storage | General                  |                                                                        | ^                 |
|                                                               | Name:                    | iSCSI virtual disk storage                                             |                   |
|                                                               | Description:             | iSCSI SR [192.168.0.195 (iqn.2006-03.com.kernsafe.KernSafe.XenTarget)] |                   |
|                                                               | Tags:                    | Add Tag                                                                |                   |
|                                                               | Folder:                  | <none> Change</none>                                                   |                   |
|                                                               | Туре:                    | LVM over iSCSI                                                         |                   |
|                                                               | Size:                    | 4 MB used of 10 GB total (0 B allocated)                               | E                 |
|                                                               | SCSI ID:                 | 200000000000000                                                        |                   |
|                                                               | Status                   |                                                                        |                   |
|                                                               | State:                   | ок                                                                     |                   |
|                                                               | localhost.localdomain:   | Connected                                                              |                   |
|                                                               | Multipathing             |                                                                        |                   |
| 4 III >                                                       | localhost.localdomain:   | Not active                                                             | -                 |
|                                                               |                          |                                                                        | .::               |

# Create a virtual machine

Click **New VM** on Xen Server console.

Select Windows 7 x64 in the following wizard.

| X New VM - localhost.localdom                                                                 | ain 📃                                                                                                    | ×  |
|-----------------------------------------------------------------------------------------------|----------------------------------------------------------------------------------------------------|----|
| Select an operating :                                                                         | system for the new virtual machine                                                                                                    | ?  |
| Template<br>Name<br>Location<br>CPU & Memory<br>Virtual Disks<br>Virtual Interfaces<br>Finish | Templates:<br>SUSE Linux Enterprise Server 9 SP4<br>SUSE Linux Enterprise Server 10 SP1<br>SUSE Linux Enterprise Server 10 SP2 x64<br>SUSE Linux Enterprise Server 10 SP2 x64<br>SUSE Linux Enterprise Server 11<br>SUSE Linux Enterprise Server 11<br>SUSE Linux Enterprise Server 11<br>SUSE Linux Enterprise Server 11<br>SUSE Linux Enterprise Server 11<br>SUSE Linux Enterprise Server 11<br>SUSE Linux Enterprise Server 11<br>SUSE Linux Enterprise Server 11<br>SUSE Linux Enterprise Server 11<br>SUSE Linux Enterprise Server 11<br>SUSE Linux Enterprise Server 11<br>SUSE Linux Enterprise Server 11<br>SUSE Linux Enterprise Server 11<br>SUSE Linux Enterprise Server 10<br>SUSE Linux Enterprise Server 10<br>SUSE Linux Enterprise Server 10<br>SUSE Linux Enterprise Server 10<br>SUSE Linux Enterprise Server 11<br>SUSE Linux Enterprise Server 11<br>SUSE Linux Enterprise Server 10<br>SUSE Linux Enterprise Server 10<br>SUSE Linux Enterprise Server 2003<br>SUSE Linux Enterprise Server 2003<br>SUSE Linux Enterprise Server 2003<br>SUSE Linux Enterprise Server 2003<br>SUSE Linux Enterprise Server 2003<br>SUSE Linux Enterprise Server 2003<br>SUSE Linux Enterprise Server 2003<br>SUSE Linux Enterprise Server 2003<br>SUSE Linux Enterprise Server 2003<br>SUSE Linux Enterprise Server 2003<br>SUSE Linux Enterprise Server 2003<br>SUSE Linu |    |
| CİTRIX.                                                                                       | Windows 7 x64<br>Description: Clones of this template will automatically provision their storage when first booted an<br>then reconfigure themselves with the optimal settings for Windows 7 x64.<br>VCPUs: 1<br>Memory: 2 GB                                                                                                    | nd |

Input the desired name and description.

| New VM - localhost.localdomain                                                                |                       |                     |            |        |        | □ X    |
|-----------------------------------------------------------------------------------------------|-----------------------|---------------------|------------|--------|--------|--------|
| 💼 Enter a name and desc                                                                       | ription for the r     | new virtual machine |            |        |        | •      |
| Template<br>Name<br>Location<br>CPU & Memory<br>Virtual Disks<br>Virtual Interfaces<br>Finish | Name:<br>Description: | Windows 7 x64 (1)   |            |        |        |        |
| CITRIX                                                                                        |                       |                     |            |        |        |        |
|                                                                                               |                       |                     | < Previous | Next > | Finish | Cancel |

Press the **Next** to continue.

Select installation media for operating system.

| New VM - localhost.localdoma                                          | 3) New VM - localhost.localdomain                                       |                                                                                           |        |  |  |  |  |
|-----------------------------------------------------------------------|-------------------------------------------------------------------------|-------------------------------------------------------------------------------------------|--------|--|--|--|--|
| 👚 Enter the location of the guest operating system installation media |                                                                         |                                                                                           |        |  |  |  |  |
| Template<br>Name                                                      | Select a physical DVD/CD-RO<br>for your guest operating syste<br>media. | M drive and insert the installation media<br>em, or use an ISO image of your installation |        |  |  |  |  |
| Location                                                              | Physical DVD Drive:                                                     | DVD drive 0 on localhost.localdomain                                                      |        |  |  |  |  |
| CPU & Memory                                                          | ISO Image:                                                              | xs-tools.iso                                                                              |        |  |  |  |  |
| Virtual Disks                                                         | -                                                                       |                                                                                           |        |  |  |  |  |
| Finish                                                                |                                                                         |                                                                                           |        |  |  |  |  |
| 1111311                                                               |                                                                         |                                                                                           |        |  |  |  |  |
|                                                                       |                                                                         |                                                                                           |        |  |  |  |  |
| CITRIX                                                                |                                                                         |                                                                                           |        |  |  |  |  |
|                                                                       |                                                                         | < Previous Next > Finish                                                                  | Cancel |  |  |  |  |

Choose **physical DVD Drive** on XenServer.

Press the **Next** button to continue.

Specify the number of CPUs and memory size.

| New VM - localhost.localdom                                   | ain 📃 🗖                                                                                    | x    |
|---------------------------------------------------------------|--------------------------------------------------------------------------------------------|------|
| 💣 Set the number of C                                         | PUs and the initial memory allocation for the new VM                                       | ?    |
| Template<br>Name<br>Location                                  | Number of vCPUs:<br>Initial memory: 1024 MB                                                |      |
| CPU & Memory<br>Virtual Disks<br>Virtual Interfaces<br>Finish | localhost.localdomain<br>Physical CPUs: 2<br>Total memory: 2029 MB<br>Free memory: 1623 MB |      |
| CITRIX                                                        |                                                                                            |      |
|                                                               | < Previous Next > Finish Car                                                               | ncel |

Select number of vCPUs.

Specify initial memory size.

Press the **Next** button to continue.

Select storage device.

| New VM - localhost.localdomain     Enter the information | about the virtual                                     | disks for the new virtual machine                                                                                     | e 3                                                                    |
|----------------------------------------------------------|-------------------------------------------------------|----------------------------------------------------------------------------------------------------|------------------------------------------------------------------------|
| Template<br>Name<br>Location                             | The default vir<br>You can add, r<br>Virtual disks in | tual disks for the template you have se<br>modify or delete virtual disks, if required<br>stalled on the new machine: | lected are listed below.<br>d. When you have finished, click "Next" to |
|                                                          | Size (GB)                                             | Location                                                                                                    | Shared                                                                 |
| Virtual Interfaces<br>Finish                             | y                                                     | ISCSI Virtual disk storage                                                                                            | Yes                                                                    |
| <b>CITRIX</b>                                            |                                                       |                                                                                                    | Add Edit Delete                                                        |
|                                                          |                                                       | < Previous                                                                                                    |                                                                        |

First you see an **iSCSI Virtual disk storage** device, which is previously created by iStorage Server. It is Xen Server's default storage device. If you want to add other virtual disk, press the **Add** button.

Select **iSCSI virtual disk storage...** and then press the **Next** button, the **Disk Settings dialog** is shown.

| D | Disk Settings                               |                                     |       |                      |                    |  |
|---|---------------------------------------------|-------------------------------------|-------|----------------------|--------------------|--|
|   | Enter the settings for the new virtual disk |                                     |       | Disk Access Priority |                    |  |
|   | Size: p.0 🔤 Gt                              | 8 🔲 Read Only                       | owest | 1 I I I              | Highest            |  |
|   | Location:                                   |                                     |       |                      |                    |  |
|   | Name 🔺                                      | Description                         |       | Size (GB)            | Free Space<br>(GB) |  |
|   | iSCSI virtual disk stor                     | iSCSI SR [192.168.0.195 (iqn.2006-0 | )3.co | 9                    | 9                  |  |
|   | Local storage on loca                       |                                     |       | 29                   | 29                 |  |
|   |                                             |                                     |       |                      |                    |  |
|   |                                             |                                     |       | OK                   | Cancel             |  |

Specify the size of the new virtual disk.

Press the **OK** button to finish the wizard.

A virtual machine is built.

Note that before Version 5.5 update1 in the Storage labels of your virtual machine, you need to exchange the position of iSCSI Virtual Storage and Local Storage (make sure iSCSI Virtual Storage at position 0) so that the operating system can be installed on this iSCSI device.

## **Install Operating system**

Run the virtual machine and set up the operating system.

The process is just like on real machine.

| File View Pool Server VM Storage Templates Tools Window Help   Show Server View Image: Server View Image: Server View                                                                                                    | XenCenter                                                                                                    |                                          |
|----------------------------------------------------------------------------------------------------|----------------------------------------------------------------------------------------------------|------------------------------------------|
| Back Image: Constraint of the second of the second o               | File View Pool Server VM Storage Templates Tools Window Help                                                                                                    |                                          |
| Show: Server View    Windows 7 x64 (1)  Logged in as: Local root account  General Storage Network Console Performance Snapshots Logs  UD Drive: DVD drive 0 on localhost.localdomain  Looking for guest console  UD Drive: DVD drive 0 on localhost.localdomain  Looking for guest console  Windows 1s loading files  Send Ctri-Alt-Del  Scale UDdock (Alt+Shift+U) Fullscreen (Ctri-Alt)                                                                                                    | 🔾 Back 🔹 🛞 Forward 🕞 📑 Add New Server   🎼 New Pool 📑 New Storage 📷 New VM   🔘 Shu                                                                                                    | it Down 🖌 🖌 No System Alerts 👳           |
| SkenCenter     Image: Storage     Storage     VD Drive     DVD drive 0 on localhost.localdomain     DVD drive     DVD drive        DVD drive                                                                                                    | Show: Server View P 💌 🚯 Windows 7 x64 (1)                                                                                                    | Logged in as: Local root account         |
| Windows 7 x64 (1)       DVD drives         DVD drives       SCS1 virtual disk stor.         Local storage       Removable storage         Removable storage       Windows 1s loading files         Windows 1s loading files       Send Ctrl-Alt-Del                                                                                                    | General Storage Network Console Performance Snapshots Logs                                                                                                    |                                          |
| DVD drives     iSCSI virtual disk store     iSCSI virtual disk store     imediate and the storage     imediate and the storage | Windows 7 x64 (1) DVD Drive: DVD drive 0 on localhost.localdomain                                                                                                    | ✓ Looking for guest console              |
| Clocal storage Removable storage Windows 1s loading files Windows 1s loading files Send Ctrl-Alt-Del Scale Undock (Alt+Shift+U)   Fullscreen (Ctrl+Alt)                                                                                                    | DVD drives     Signature     Signature |                                          |
| Image: Send Ctrl-Alt-Del                                                                                                    | Coal storage                                                                                                    |                                          |
| Windows is loading files         Image: Send Ctrl-Alt-Del         Image: Send Ctrl-Alt-Del                                                                                                    | 😭 Removable storage                                                                                                    |                                          |
| Windows is loading files         Image: Windows is loading files         Send Ctrl-Alt-Del         Image: Scale         Image: Undock (Alt+Shift+U)         Image: Fullscreen (Ctrl+Alt)                                                                                                    |                                                                                                    |                                          |
| Windows is loading files         Send Ctrl-Alt-Del         Scale         Undock (Alt+Shift+U)         Fullscreen (Ctrl+Alt)                                                                                                    |                                                                                                    |                                          |
| Windows is loading files       Send Ctrl-Alt-Del         Scale   Undock (Alt+Shift+U)   Fullscreen (Ctrl+Alt)                                                                                                    |                                                                                                    |                                          |
| Windows is loading files       Image: Send Ctrl-Alt-Del       Send Ctrl-Alt-Del         Image: Send Ctrl-Alt-Del         Image: Send Ctrl-Alt-Del                                                                                                    |                                                                                                    |                                          |
| Windows is loading files       Image: Send Ctrl-Alt-Del       Send Ctrl-Alt-Del       Image: Send Ctrl-Alt-Del       Image: Send Ctrl-Alt-Del                                                                                                    |                                                                                                    |                                          |
| Windows is loading files       Image: Send Ctrl-Alt-Del       Image: Scale       Image: Undock (Alt+Shift+U)       Image: Fullscreen (Ctrl+Alt)                                                                                                    |                                                                                                    |                                          |
| Windows is loading files       Send Ctrl-Alt-Del       Scale       Undock (Alt+Shift+U)       Fullscreen (Ctrl+Alt)                                                                                                    |                                                                                                    |                                          |
| Windows is loading files       Image: Send Ctrl-Alt-Del       Image: Send Ctrl-Alt-Del         Image: Send Ctrl-Alt-Del       Image: Send Ctrl-Alt-Del       Image: Send Ctrl-Alt-Del       Image: Send Ctrl-Alt-Del       Image: Send Ctrl-Alt-Del       Image: Send Ctrl-Alt-Del       Image: Send Ctrl-Alt-Del       Image: Send Ctrl-Alt-Del       Image: Send Ctrl-Alt-Del       Image: Send Ctrl-Alt-Del       Image: Send Ctrl-Alt-Del       Image: Send Ctrl-Alt-Del       Image: Send Ctrl-Alt-Del                                                                                                    |                                                                                                    |                                          |
| Windows is loading files       Image: Send Ctrl-Alt-Del       Send Ctrl-Alt-Del         Image: Send Ctrl-Alt-Del         Image: Send Ctrl-Alt-Del                                                                                                    |                                                                                                    |                                          |
| Image: Send Ctrl-Alt-Del     Image: Scale     Image: Undock (Alt+Shift+U)     Fullscreen (Ctrl+Alt)                                                                                                    | Windows is loading files                                                                                                    |                                          |
| < III ► Send Ctrl-Alt-Del Scale Undock (Alt+Shift+U) Fullscreen (Ctrl+Alt)                                                                                                    |                                                                                                    |                                          |
| ✓ III ► Send Ctrl-Alt-Del       ✓ Scale     Undock (Alt+Shift+U)   Fullscreen (Ctrl+Alt)                                                                                                    |                                                                                                    |                                          |
| Scale Undock (Alt+Shift+U) Fullscreen (Ctrl+Alt)                                                                                                    |                                                                                                    |                                          |
|                                                                                                    | <                                                                                                    | dock (Alt+Shift+U) Fullscreen (Ctrl+Alt) |
|                                                                                                    |                                                                                                    |                                          |

| XenCenter                                                                             |                                  |
|---------------------------------------------------------------------------------------|----------------------------------|
| File View Pool Server VM Storage Templates Tools Window Help                          |                                  |
| Shut Down                                                                             | ✓ No System Alerts 👻             |
| Show: Server View P View Windows 7 x64 (1)                                            | Logged in as: Local root account |
| Storage Network Console Performance Snapshots Logs                                    |                                  |
| Windows 7 x64 DVD Drive: DVD drive 0 on localhost.localdomain                         | Looking for guest console        |
| <ul> <li>iSCSI virtual dis</li> </ul>                                                 |                                  |
| Cocal storage                                                                         |                                  |
|                                                                                       |                                  |
|                                                                                       |                                  |
|                                                                                       |                                  |
| Windows' /                                                                            |                                  |
| Install now 🌚                                                                         |                                  |
|                                                                                       | ÷.                               |
|                                                                                       |                                  |
| What to know before installing Windows                                                |                                  |
| Expansion Scottiguetti<br>Copyright & 2009 Microsoft Corporation: All rights warrend. |                                  |
|                                                                                       |                                  |
|                                                                                       |                                  |
| Send Ctrl-Alt-Del                                                                     | Shift+U)   Fullscreen (Ctrl+Alt) |
|                                                                                       |                                  |

Press the Install Now button to install OS.

| XenCenter                                              |                                                                                                    |                                                                                                    |                                                                 |                               |
|--------------------------------------------------------|----------------------------------------------------------------------------------------------------|----------------------------------------------------------------------------------------------------|-----------------------------------------------------------------|-------------------------------|
| File View Pool Server                                  | VM Storage Templates Tools Win                                                                                                    | dow Help                                                                                           |                                                                 |                               |
| 🚱 Back 👻 💮 Forward 👻 🛛                                 | 🕈 Add New Server 🕕 🎼 New Pool 📑 I                                                                                                    | New Storage 👕 New VM                                                                               | 🕐 Shut Down                                                     | 🧹 No System Alerts 👳          |
| Show: Server View 🔎 💌 🖣                                | Windows 7 x64 (1)                                                                                                    |                                                                                                    | Logg                                                            | jed in as: Local root account |
| 🖃 🐼 XenCenter 🛛 🕞                                      | eneral Storage Network Console Perform                                                                                                    | nance Snapshots Logs                                                                               |                                                                 |                               |
| Windows 7 x64                                          | DVD Drive: DVD drive 0 on localhost.localdomain                                                                                                    |                                                                                                    |                                                                 | oking for guest console       |
| G ISCSI virtual dis<br>Cocal storage<br>Removable stor | Proteil Windows     Where do you w     Where do you w     Where do you w     Where do you w     Where do you w     Where do you w     Protein      Protein | nt to install Windows?<br>Tetal Size<br>sted Space 9.0 GB<br>= space for installation is 10338 MB. | Free Space: Type<br>9.0 GB<br>Drive options (glvancet)<br>Elect |                               |
|                                                        | Send Ctrl-Alt-Del                                                                                                    | ✓ Scale                                                                                            | Jundock (Alt+Shift+U                                            | ) Fullscreen (Ctrl+Alt)       |
|                                                        |                                                                                                    |                                                                                                    |                                                                 |                               |

Select the 9G disk. Just like that on a real hard disk.

#### Setup starts copying files

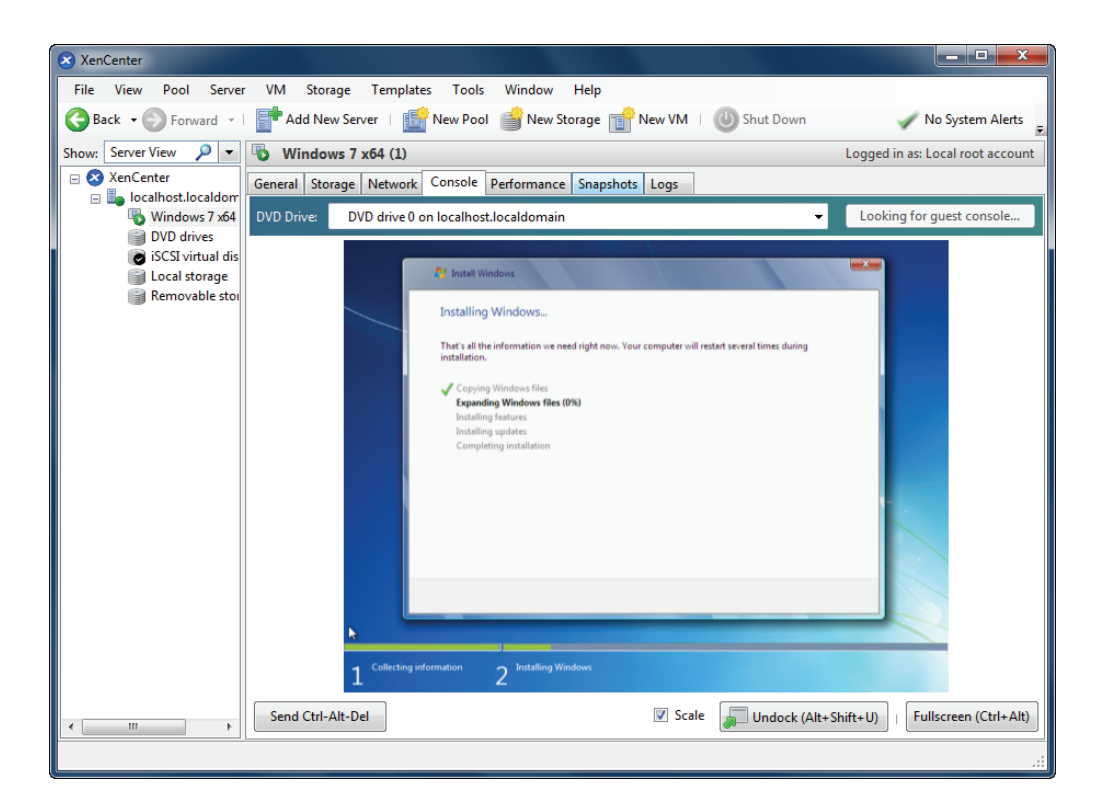

Last, with all work done, we'll see iSCSI virtual storage device in the virtual operating system.

| XenCenter                                                                                                    |                                                                                                    | _ 🗆 X                  |  |
|----------------------------------------------------------------------------------------------------|----------------------------------------------------------------------------------------------------|------------------------|--|
| File View Pool Server VM Storage                                                                                                    | e Templates Tools Window Help                                                                                                    |                        |  |
| 🚱 Back 🔹 🛞 Forward 🖂   📑 Add New Server   🎼 New Pool 💣 New Storage 💼 New VM   🕘 Shut Down 🛛 🖌 No System Alerts 🛫                                                                                                    |                                                                                                    |                        |  |
| Show: Server View 🔎 💌 🚯 Windows                                                                                                    | 7 x64 (1) Logged in a                                                                                                    | as: Local root account |  |
| Contenter  Contenter | ge Network Console Performance Snapshots Logs                                                                                                    | for every converte     |  |
| Windows 7 xb4 DVD Drive:                                                                                                    | DVD drive 0 on localhost.localdomain                                                                                                    | for guest console      |  |
| iscSI virtual dis                                                                                                    | Computer Management                                                                                                    | 123                    |  |
| Removable stor                                                                                                    | 💠 🕪 🔰 QEMU HARDDISK ATA Device Properties                                                                                                    |                        |  |
|                                                                                                    | General     Policies     Volume     Details     ystem     Status     Actions       > Is system     Tes volumes contained on this data are lated below.     Is system     Status     More Actions       > Is system     Data     Data     Is system     Healthy to the status     More Actions       > Is system     Status     Online     Is system     More Actions       > Is system     Data     Data     Is system     More Actions       > Is system     Status     Online     More Actions       > Is system     Data     Data     Is system     More Actions       > Is system     Data     Data     Is system     Is system       > Is system     System Reserved     100 MB     Is system     Is system |                        |  |
|                                                                                                    | Concel                                                                                                    | ,                      |  |
|                                                                                                    | 💖 🖉 🚆 🐲                                                                                                    | /2010                  |  |
| Send Ctrl-Alt                                                                                                    | -Del 🛛 Scale 💭 Undock (Alt+Shift+U)                                                                                                    | Fullscreen (Ctrl+Alt)  |  |
|                                                                                                    |                                                                                                    |                        |  |

Likewise, you may install Windows Server 2003, Windows XP, Vista and Windows Server 2008, or even any version of Linux as you wish.

## Contact

| Support:      | support@kernsafe.com                                                  |
|---------------|-----------------------------------------------------------------------|
| Sales:        | sales@kernsafe.com                                                    |
| Marketing:    | marketing@kernsafe.com                                                |
| Home Page:    | http://www.kernsafe.com                                               |
| Product Page: | http://www.kernsafe.com/product/istorage-server.aspx                  |
| Licenses      | http://www.kernsafe.com/product/istorage-server/license-compares.aspx |
| Forum:        | http://www.kernsafe.com/forum                                         |

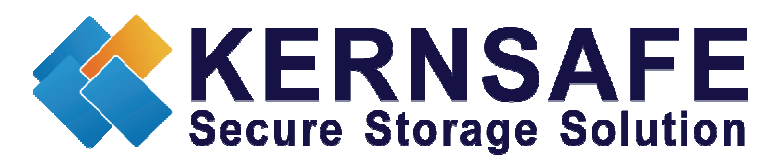

KernSafe Technologies, Inc.

www.kernsafe.com

Copyright © KernSafe Technologies 2006-2011. All right reserved.